Der TC Hofheim Ried bietet ab sofort einen Kalender an, mit dem alle Termine zu Trainings, Spieltagen und Veranstaltungen ganz bequem und automatisch auf euren Handys angezeigt werden können.

Wie ihr diesen Kalender auf eurem IPhone abonniert, zeigen wir euch in dieser Anleitung:

| 10:44                |                       | 10:44                  | ı∥ ? ■) | 10:45                             | .ul ? ■     | 10:45                 | .al ≎ ∎              |
|----------------------|-----------------------|------------------------|---------|-----------------------------------|-------------|-----------------------|----------------------|
|                      |                       | Einstellungen          |         | Kalender                          |             | Kalender Acc          | ounts                |
| 31                   |                       | Face ID & Code         | >       | KALENDER ZUGRIFF ERLAUBEN         |             | ACCOUNTS              |                      |
| Nachrichten Kalende  | Fotos Kamera          | SOS Notruf SOS         | >       | Siri & Suchen                     | >           | iCloud                | >                    |
|                      |                       | Begegnungsmitteilungen | >       | _                                 |             | Account binzufügen    | ntakte und 9 weitere |
| FaceTime Uhr         | Karten Wetter         | Batterie               | >       | Accounts                          | 1 >         | / Cooline in Landgoir |                      |
|                      |                       | Datenschutz            | >       |                                   |             | Datenabgleich         | Push >               |
|                      | www.                  |                        |         | Feste Zeitzone                    | Aus >       |                       |                      |
| Erinnerungen Notizen | Aktien Bücher         | App Store              | >       | Alternative Kalender              | Aus >       |                       |                      |
|                      | éty 🔍                 | Wallet & Apple Pay     | >       | Kalenderwochen                    |             |                       |                      |
| App Store Podcasts   | TV Health             | 0                      |         | Wochenansicht mit "Heute" starten |             |                       |                      |
|                      |                       | Passwörter             | >       | Absagen anzeigen                  |             |                       |                      |
|                      |                       | Mail                   | >       | Synchr. Alle E                    | reignisse > |                       |                      |
| Home Wallet          | Einstellung n Dateien | (2) Kontakte           | >       | Standardhinweise                  | >           |                       |                      |
| 🔬 <b>5</b> 0         | Shally alexa          | Kalender               | >       | Woche beginnt am                  | >           |                       |                      |
| WetterOnline MySSI   | Shelly Amazon Alexa   | Notizen                | >       | Standardkalender                  | Familie >   |                       |                      |
|                      |                       | Erinnerungen           | >       | Ortsvorschläge                    |             |                       |                      |
|                      |                       | Sprachmemos            | >       |                                   |             |                       |                      |
|                      |                       | Telefon                | >       |                                   |             |                       |                      |
|                      |                       | Nachrichten            | >       |                                   |             |                       |                      |
|                      |                       | FaceTime               | • •     |                                   |             |                       |                      |
|                      |                       |                        |         |                                   |             |                       |                      |
|                      |                       |                        |         |                                   |             |                       |                      |
| 10:45                |                       | 10-45                  |         | 10:45                             |             | 10:46                 |                      |

Öffnet die App "Einstellungen", geht dann auf Kalender, Accounts, Account hinzufügen.

| 10:45               |                    | all 🕈 🔳) | 10:45     |                                                       |   | 10  | 0:45  |    |          |           |           | ath | <b>?</b> □               | 10:46                                      |                         | <b>.</b> ∥ ≎ ■ |
|---------------------|--------------------|----------|-----------|-------------------------------------------------------|---|-----|-------|----|----------|-----------|-----------|-----|--------------------------|--------------------------------------------|-------------------------|----------------|
| Accounts            | Account hinzufügen |          | Zurück    | Account hinzufügen                                    |   | Ab  | brech | en | A        | oonner    | nent      | v   | /eiter                   | Abbrechen                                  | Abonnement              | Sichern        |
|                     |                    |          | MAIL      |                                                       |   |     |       |    |          |           |           |     | .▲                       |                                            |                         |                |
|                     | lCloud 🍊           |          | Mail-Acco | unt hinzufügen                                        | > | Ser | rver  | h  | ttps://b | it.ly/TCI | HKalender | /   | /                        | Server                                     | bit.ly/TCHKalender      |                |
| М                   | icrosoft Exchange  |          | KONTAKTE  |                                                       |   |     | /     |    |          |           |           |     |                          | Beschreibung                               | info@tc-hofheim-ried.de | Ð              |
|                     |                    |          | LDAP-Acc  | LDAP-Account hinzufügen<br>CardDAV-Account hinzufügen |   |     | /     |    |          |           |           |     |                          | Benutzername Optional<br>Passwort Optional |                         |                |
| Google <sup>.</sup> |                    |          | CardDAV-  |                                                       |   |     |       |    |          |           |           |     |                          |                                            |                         |                |
| yahoo!              |                    |          | KALENDER  |                                                       |   |     |       |    |          |           |           |     | SSL verwenden            |                                            |                         |                |
|                     |                    |          | CalDAV-A  | ccount hinzufügen                                     | > | >   |       |    |          |           |           |     |                          | Erinnerung lös                             |                         |                |
|                     | Aol.               |          | Kalendera | bo hinzufügen                                         | > |     |       |    |          |           |           |     |                          |                                            |                         |                |
| 0                   | Outlook.com        |          |           | 1                                                     |   |     |       |    |          |           |           |     |                          |                                            |                         |                |
|                     | Andere             |          |           |                                                       |   |     |       |    |          |           |           |     |                          |                                            |                         |                |
|                     |                    |          |           |                                                       |   |     |       |    |          |           |           | L.L |                          |                                            |                         |                |
|                     | 1                  |          |           |                                                       |   | q   | W     | e  | r t      | z         | u I       | 0   | o u                      |                                            |                         |                |
|                     |                    |          |           |                                                       |   | а   | s     | d  | fg       | , h       | j k       | I I | ö ä                      |                                            |                         |                |
|                     |                    |          |           |                                                       |   | Ŷ   |       | у  | x        | : v       | b n       | m   | $\langle \times \rangle$ |                                            |                         |                |
|                     |                    |          |           |                                                       |   |     | 123   | Г  | •        | 1         | .de       | w   | eiter                    |                                            |                         |                |
|                     |                    |          |           |                                                       |   | (   |       |    | _        |           |           |     |                          |                                            |                         |                |

Klickt dann auf "Andere", danach auf "Kalenderabo hinzufügen".

Im Feld Server tragt ihr ein: https://bit.ly/TCHKalender und klickt auf weiter. Danach auf "Sichern"

| 10:46                                               |                              | 10:44        |              |                         |                       | 11:24  | 4      |                  |                 |            | •11    | ?∎            | 10:4 | 6                                      | " ÷ ■      |
|-----------------------------------------------------|------------------------------|--------------|--------------|-------------------------|-----------------------|--------|--------|------------------|-----------------|------------|--------|---------------|------|----------------------------------------|------------|
| Kalender Accounts                                   |                              |              | DO           |                         |                       | < März | 2022   |                  |                 |            | Q      | +             |      | Kalender                               | Fertig     |
| ACCOUNTS                                            |                              |              | 31           |                         | 0                     | м      | D<br>1 | м<br>2           | 3               | F<br>4     | s<br>5 | s<br>6        |      |                                        |            |
| iCloud<br>iCloud Drive, iCloud-Mail, Kontakte und S | 9 weitere >                  |              | Kalender     | Fotos                   | Kamera                |        |        | -                |                 |            | Ŭ      | -             | 0    | Privater Kalender                      | (i)        |
| Kalenderabonnements<br>info@tc-hofheim-ried.de      | >                            |              |              |                         |                       | 7      | 8      | 9                | 10              | 11         | 12     | 13            |      | Familie<br>Geteilt von Vincenza Janusz | (1)        |
| Account hinzufügen                                  | >                            |              | Uhr          | Karten                  | Wetter                | 14     | 15     | 16               | 17              | 18         | 19     | 20            | ABO  | HIRT                                   |            |
|                                                     |                              | •            |              | ww                      |                       | 21     | 22     | 23               | 24              | 25         | 26     | 27            | 0    | info@tc-hofheim-ried.de                | <u>(</u> ) |
| Datenabgleich                                       | Push >                       | Erinnerungen | Notizen      | Aktien                  | Bücher                | 28     | 29     | 30               | 31              |            |        |               | AND  | ERE                                    |            |
|                                                     |                              |              |              |                         |                       |        |        |                  | -               |            |        |               | 0    | Deutsche Feiertage<br>Abonniert        | (1)        |
|                                                     |                              | A            | 62           | stv                     |                       |        |        |                  |                 |            |        |               | Ø    | Geburtstage                            |            |
|                                                     | App Store Podcasts TV Health |              |              |                         |                       |        |        | Ø                | Siri-Vorschläge |            |        |               |      |                                        |            |
|                                                     |                              |              |              | $\odot$                 |                       |        |        |                  |                 |            |        |               |      |                                        |            |
|                                                     |                              | Home         | Wallet       | Einstellungen           | Dateien               |        |        | Koino E          |                 | Freigniese |        |               | 0    | Abgelehnte Ereignisse                  |            |
|                                                     |                              |              | 500<br>Myssi | <i>Shelly</i><br>Shelly | alexa<br>Amazon Alexa |        |        | Keine Ereignisse |                 |            |        |               |      |                                        |            |
|                                                     |                              |              |              |                         |                       |        | /      |                  |                 |            |        |               |      |                                        |            |
|                                                     | Heute Kalender               |              |              |                         |                       |        |        | Eir              | ngang           | Hinzu      | fügen  | Alle anzeigen |      |                                        |            |

Der TCH Kalender wird euch nun in euren Accounts angezeigt.

Öffnet nun die Kalenderapp und klickt unten auf "Kalender", ihr findet unsere Kalender nun im Reiter "Abonniert". Achtet darauf, dass die Termine nur bei einem gesetzten Häkchen angezeigt werden.

Mit einem Klick auf das rote Info-Symbol könnt ihr noch einige Einstellungen bearbeiten.

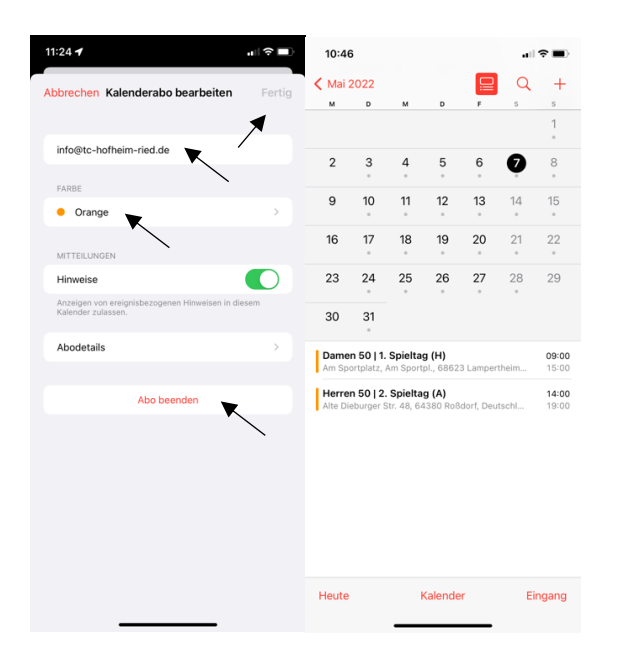

Im Fenster "Kalenderabo bearbeiten" könnt ihr z.B. den Kalendernamen anpassen, die Farbe der Termine anpassen, oder das Abo kündigen. Ist alles angepasst werden nun alle Termine des TCH in eurem Kalender angezeigt.